# techŜtep

## Techstep Essentials MDM Campaigns

Date: 27/02/2024

## Table of Contents

| 1. General                                      | 3   |
|-------------------------------------------------|-----|
| 2. Zebra Lifeguard OTA Campaigns                | 3   |
| 2.1 Create a new «Zebra Lifeguard OTA» campaign | 4   |
| 3. Restart devices                              | 7   |
| 3.1 Create a new «Restart devices» campaign     | 7   |
| 4. Summary                                      | .10 |

## 1. General

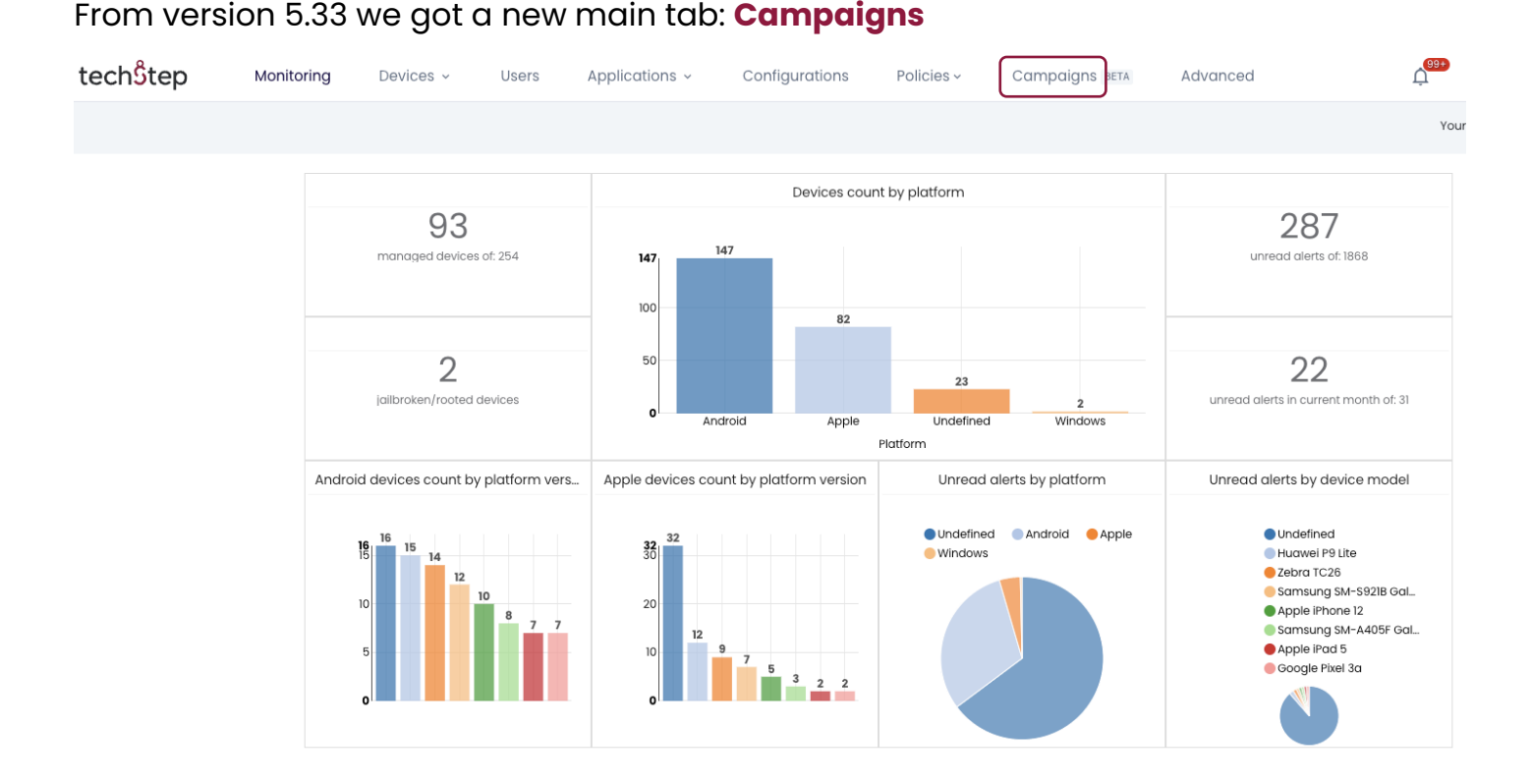

With Campaigns can you perform operations on multiple devices at the same time on an efficient way. Campaigns are tools that help you organize and plan these operations on the devices.

The first type of operation that could be tracked with Campaigns is Zebra Lifeguard OTA.

## 2. Zebra Lifeguard OTA Campaigns

With Zebra OTA campaigns can you manage firmware updates for supported Zebra devices directly from the console.

Prerequisite: Integration with Zebra (Settings > Android > Zebra OTA updates).

You can perform the following:

- o Simple way to select devices that will receive the update
- o Assign the devices to be updated
- o Assign a time schedule for the updates
- o Track the status of the campaign (number of operations, progress etc.)

#### 2.1 Create a new «Zebra Lifeguard OTA» campaign

To add a new Campaign, you must click on the Campaigns button on the top of the screen as shown on the previous picture.

#### Then press the + sign on the top left corner.

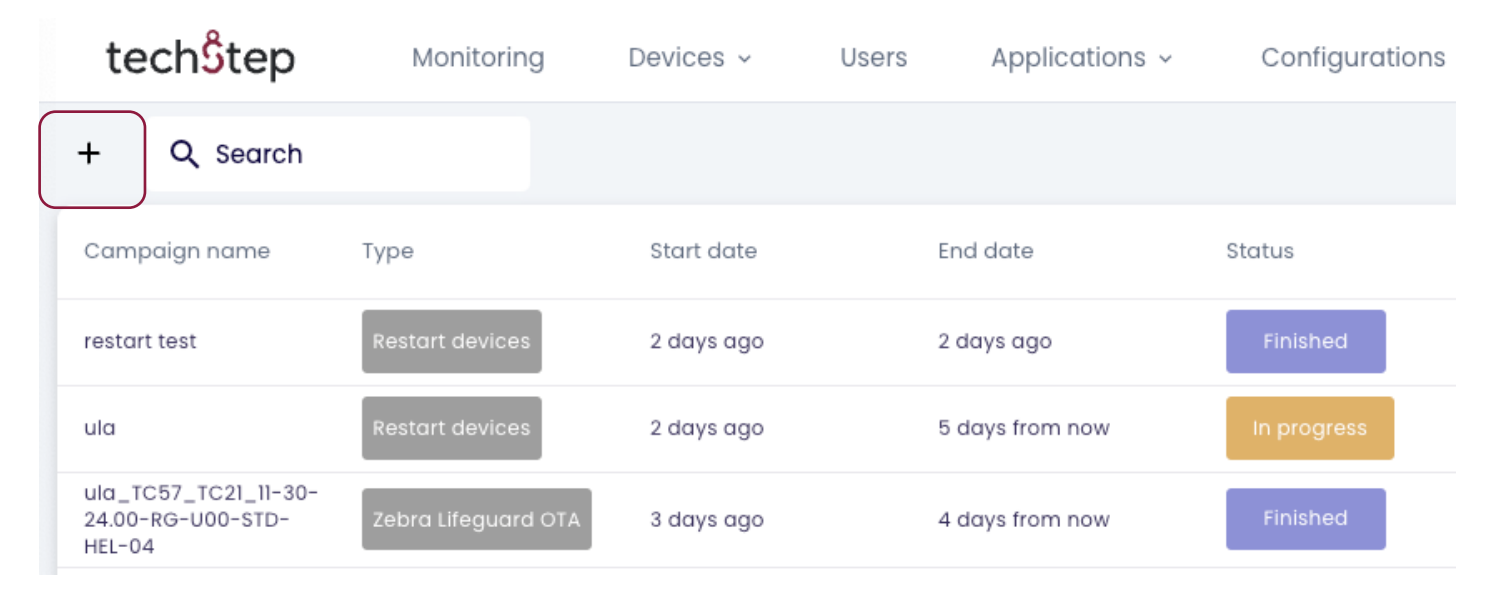

Choose the type of Campaign (Zebra Lifeguard OTA) and press «Next»

|                      | Create new camp                                       | aign BETA                                          |                      |
|----------------------|-------------------------------------------------------|----------------------------------------------------|----------------------|
| Campaign type        | Campaign details                                      | Campaign target                                    | Summary              |
| This functionality i | s currently in beta phase, which means that there are | limited options available. More features will be a | idded in the future. |
|                      |                                                       |                                                    |                      |
|                      |                                                       |                                                    |                      |
|                      |                                                       |                                                    |                      |
|                      |                                                       |                                                    |                      |
|                      |                                                       |                                                    |                      |
|                      |                                                       |                                                    |                      |
| Zebra L              | ifeguard OTA                                          | Restart de                                         | vices                |
|                      |                                                       |                                                    | l i                  |
| Firmware up          | date for Zebra devices                                | Restart selected                                   | devices              |
|                      |                                                       |                                                    |                      |
|                      |                                                       |                                                    |                      |
|                      |                                                       |                                                    |                      |
|                      |                                                       |                                                    |                      |
|                      |                                                       |                                                    |                      |
|                      |                                                       |                                                    |                      |
|                      |                                                       |                                                    | Next                 |
|                      |                                                       |                                                    |                      |

(In upcoming Essentials MDM releases, there will be more campaign types like: Apple OTA updates, Samsung KNOX E-FOTA, application installation, configuration installation.)

Type the Campaign name and description.

|               | Create new campaign BETA                                                   | ×       |  |
|---------------|----------------------------------------------------------------------------|---------|--|
| Campaign type | Campaign details Campaign target                                           | Summary |  |
|               | Provide settings and details of this campaign<br>Type: Zebra Lifeguard OTA |         |  |
|               | mpaign name *                                                              |         |  |
| Up            | date test devices                                                          |         |  |

Now we will set the start and end date. In our example we will use February 22<sup>nd</sup> as start date and February 29<sup>nd</sup> as end date.

| ampaign description |     |      |        |       |        |     |     |
|---------------------|-----|------|--------|-------|--------|-----|-----|
| Ipdate test devices |     |      |        |       |        |     |     |
|                     | <   |      | Fe     | b 202 | 4 -    |     | >   |
|                     | Sur | i Mo | n Tue  | Wed   | Thu    | Fri | Sat |
|                     |     |      |        |       | 1      | 2   | 3   |
|                     | 4   | 5    | 6      | 7     | 8      | 9   | 10  |
|                     | n   | 12   | 13     | 14    | 15     | 16  | 17  |
|                     | 18  | 19   | 20     | 21    | 22     | 23  | 24  |
| rt and end date *   | 25  | 26   | 27     | 28    | 29     |     |     |
|                     |     |      |        |       |        |     |     |
|                     |     |      | ^      |       | ^      |     |     |
|                     |     |      | 12     |       | 26     |     |     |
|                     |     |      | $\sim$ |       | $\sim$ |     |     |

When this is set, we can set the «Time window» start and end. This is the time when the actions will be active during the campaign. When set, tap «Next»

| Time window start |      |
|-------------------|------|
| Time window end   |      |
|                   | Back |

#### Select the firmware you want for this campaign and press «Next».

|       |                                   |                                                          |                     |             | Cr                  | eate nev      | v campaign BETA                                                                                                    |                          |                     |                                 |
|-------|-----------------------------------|----------------------------------------------------------|---------------------|-------------|---------------------|---------------|----------------------------------------------------------------------------------------------------|--------------------------|---------------------|---------------------------------|
|       | Campaig                           | n type                                                   |                     | Campaig     | n details           |               | Campaign target                                                                                                    |                          | Summ                | nary                            |
|       |                                   |                                                          |                     |             |                     | S             | elect firmware                                                                                                    |                          |                     |                                 |
|       |                                   |                                                          |                     |             |                     | Туре          | : Zebra Lifeguard OTA                                                                                                    |                          |                     |                                 |
| Q Sea | rch                               |                                                          |                     |             |                     |               |                                                                                                    |                          | 1 – 25 of 26        | < <                             |
|       | Firmware<br>identifier            | Firmware external identifier                             | Description         | Version     | Build<br>date       | OS<br>variant | Release notes link                                                                                                    | Download<br>size (bytes) | Received            | Compati <sup>l</sup><br>devices |
| 0     | 11-27-20.00-RG-<br>U00-STD-GSE-04 | 00_FOLL_OFDATE_IF2/-<br>20.00-RG-U00-STD-GSE-<br>04.zip  | Full Package Update | 016.007.000 | 4 months<br>ago     | 11 (A11)      | nttps://www.zeoru.com/content/aum/zeoru_new_iu/en=<br>us/software/operating-system/6375/GO_FULL_UPDATE_11-27-20.00-RG-U00-<br>STD-GSE-04.pdf | 1865864641               | 18 days ago         | ET45                            |
| 0     | 13-21-05.00-TG-<br>U00-STD-GSE-04 | GO_FULL_UPDATE_13-21-<br>05.00-TG-U00-STD-GSE-<br>04.zip | Full Package Update | 018.000.000 | 4 months<br>ago     | 13 (A13)      | http://www.zebra.com/content/dam/zebra_new_ia/en-us/software/operating-<br>system/6375/GO_FULL_UPDATE_13-21-05.00-TG-U00-STD-GSE-04.pdf      | 2236735840               | 2 months<br>ago     | ET45                            |
| 0     | 11-23-13.00-RG-<br>U01-STD-HEL-04 | HE_FULL_UPDATE_11-23-13.00-<br>RG-U01-STD-HEL-04.zip     | Full Package Update | 016.003.001 | about a<br>year ago | 11 (A11)      | https://www.zebra.com/content/dam/zebra_new_ia/en-<br>us/software/operating-system/helios/HE_FULL_UPDATE_11-23-13.00-RG-U01-<br>STD.pdf      | 1695749309               | about a year<br>ago | TC21                            |
| 0     | 11-23-13.00-RG-<br>U07-STD-HEL-04 | HE_FULL_UPDATE_11-23-13.00-<br>RG-U07-STD-HEL-04.zip     | Full Package Update | 016.003.007 | about a<br>year ago | 11 (A11)      | https://www.zebra.com/content/dam/zebra_new_ia/en-<br>us/software/operating-system/helios/HE_FULL_UPDATE_11-23-13.00-RG-U07-<br>STD.pdf      | 1695645043               | about a year<br>ago | TC21                            |
|       |                                   |                                                          |                     |             |                     |               | https://www.zebra.com/content/dam/zebra new ia/en-                                                                                           |                          |                     |                                 |

#### Select the devices that will receive the firmware.

|   |     |               |                               |                 |                 |                      | Cr             | eate new                 | campaig                         | n BETA                 |               |                    |                |                  |              |                    |                  |
|---|-----|---------------|-------------------------------|-----------------|-----------------|----------------------|----------------|--------------------------|---------------------------------|------------------------|---------------|--------------------|----------------|------------------|--------------|--------------------|------------------|
|   |     | Ca            | mpaign type                   |                 |                 | Camp                 | aign details   |                          |                                 | c                      | ampaig        | n target           |                |                  |              | Summary            |                  |
|   |     |               |                               |                 |                 |                      | Selec          | ct devices tl<br>Type: Z | nat will rece<br>ebra Lifeguare | eive the updat         | е             |                    |                |                  |              |                    |                  |
|   |     |               |                               |                 |                 |                      |                |                          |                                 |                        |               |                    |                |                  |              |                    |                  |
| ~ | . α | Search        |                               |                 |                 |                      |                |                          |                                 |                        |               |                    |                |                  |              |                    | ≈ ☆              |
|   |     | Model         | Description                   | IMEI            | Phone<br>number | Enrollment<br>method | Device<br>mode | Last<br>contact ¥        | Created<br>on                   | Last<br>modification   | User<br>photo | User               | Login          | Platform<br>icon | Platform     | Policy name        | Policy<br>status |
|   |     | Zebra<br>ET45 | Added in Device<br>Owner mode | 359496760066099 |                 | DEVICE<br>OWNER QR   | СОВО           | 2023-11-22<br>15:46:22   | 2023-11-21<br>14:34:55          | 2023-11-22<br>16:48:56 |               | Mańkus,<br>Urszula | urszula.mankus | *                | Android 11.0 | urszula_COBO_Zebra | ок               |

Check the summary and the campaign and if the information is correct, click Apply.

#### 3. Restart devices

The «Restart devices» campaign is new in version 5.34 and will let you restart selected devices at a given time.

You can perform the following:

- o A simple way to select devices to be restarted
- o Assign a time schedule for the operations/restarting
- o Track the status of the campaign (number of operations, progress etc.)

#### 3.1 Create a new «Restart devices» campaign

To create a new campaign, you must click on the campaigns button on the top of the screen and then chose what type of campaign you will create and then tap «Next».

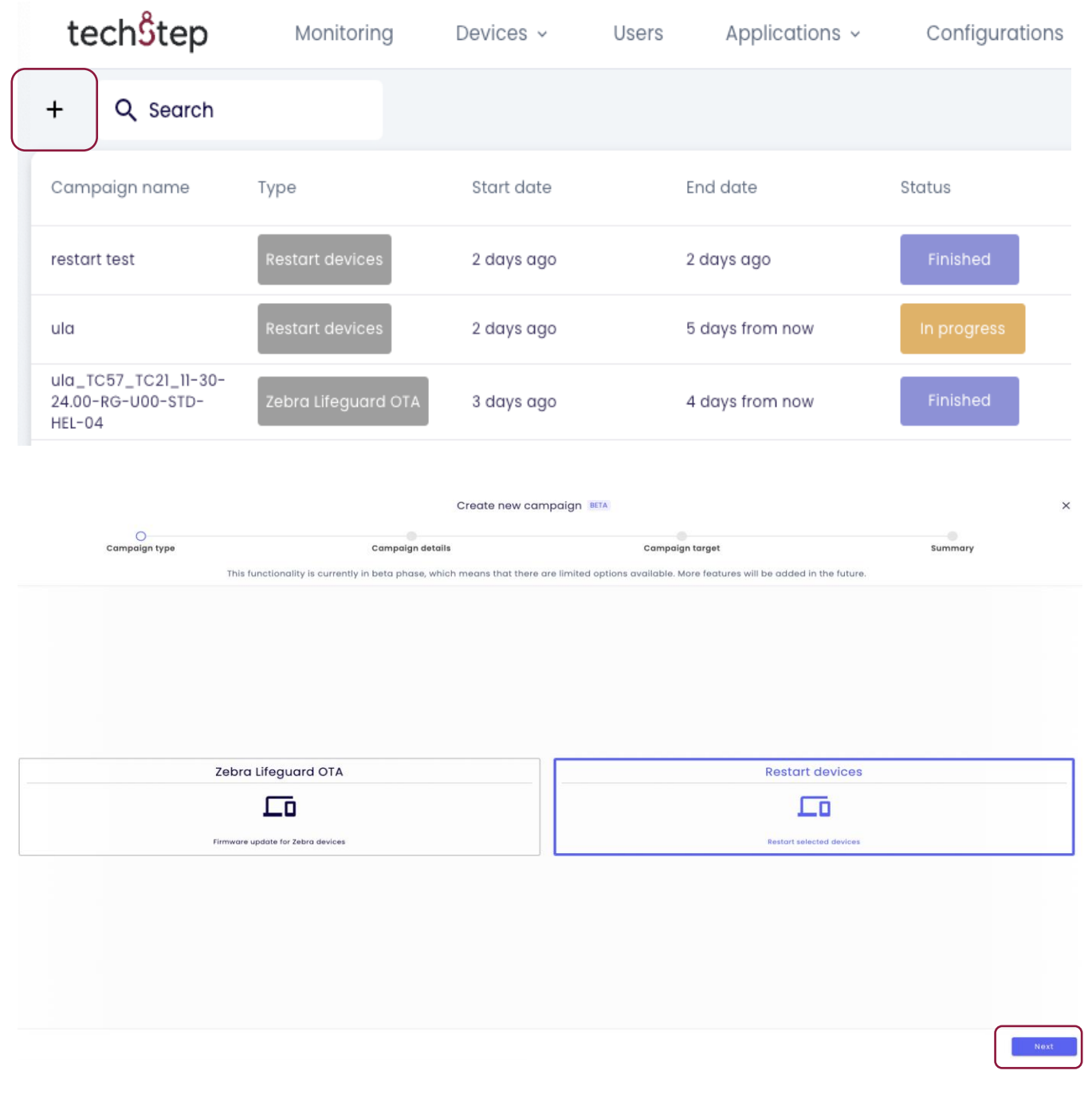

Next you will need to set name and description for the campaign and also the start and end date.

| Campaign type | Campaign details                                | Campaign target             | Summar |
|---------------|-------------------------------------------------|-----------------------------|--------|
|               | Provide settings and d                          | letails of this campaign    |        |
|               | Type: Rest                                      | tart devices                |        |
|               | Campaign name *                                 |                             |        |
|               | Techstep restart campaign                       |                             |        |
|               | Campaign description                            |                             |        |
|               | We need to restart all devices during this week |                             |        |
|               |                                                 | 5 Eph 2024 -                |        |
|               |                                                 | Sun Mon Tue Wed Thu Fri Sat |        |
|               |                                                 |                             |        |
|               |                                                 | 28 29 30 31 <b>1 2 3</b>    |        |
|               |                                                 | 4 5 6 7 8 9 10              |        |
|               |                                                 | 11 12 13 14 15 16 17        |        |
|               |                                                 | 18 19 20 21 <b>22 23 24</b> |        |
|               | Start and end date *                            | 25 26 27 28 29 2            |        |
|               |                                                 |                             |        |
|               |                                                 | ~ ~                         |        |
|               |                                                 | 13 51                       |        |
|               |                                                 | · · · ·                     |        |
|               |                                                 |                             |        |

You will also have the option to select «Schedule mode».

| Schedule mode * |  |
|-----------------|--|
| Execute once    |  |
|                 |  |

- o Execute once
  - o This will execute the action once, but will try 3 times
- o Execute to success in time window
  - o Will keep on trying until the action is successful
- o Recurring operations
  - This is the place to set the recurring scheme for the action. You can set "Days of week»" like

|   | Days of week*<br>Tuesday, Wednesday         | • |
|---|---------------------------------------------|---|
|   | 🗌 Monday                                    |   |
|   | ✓ Tuesday                                   |   |
|   | Vednesday                                   |   |
| 0 | And what hour the campaign should be active | L |
|   | Hour                                        |   |

When this is done, tap "Next» on the bottom right on the screen.

#### The next step is to choose which device(s) who will restarted.

|     |                                     |                                  |                 |                 |                      | Create r       | new camp                     | oaign BET                | A                     |               |                         |                     |                  |                              |            | ×   |
|-----|-------------------------------------|----------------------------------|-----------------|-----------------|----------------------|----------------|------------------------------|--------------------------|-----------------------|---------------|-------------------------|---------------------|------------------|------------------------------|------------|-----|
|     | Cam                                 | paign type                       |                 |                 | Campaign             | details        |                              |                          | Campaig               | )<br>n target |                         |                     |                  | Summary                      |            |     |
|     |                                     |                                  |                 |                 |                      | Selec          | t devices to<br>Type: Restar | o be restar<br>t devices | ted                   |               |                         |                     |                  |                              |            |     |
| Ļ C | २ Search                            |                                  |                 |                 |                      |                |                              |                          |                       |               |                         | <b>≈</b> ☆ <b>\</b> | 1 - 25           | of 69  <                     | < >        | ы   |
|     | Model                               | Description                      | IMEI ^          | Phone<br>number | Enrollment<br>method | Device<br>mode | Last<br>contact 💙            | Created on               | Last<br>modification  | User<br>photo | User                    | Login               | Platform<br>icon | Platform                     | Policy nar | me  |
|     | Samsung<br>SM-G980<br>Galaxy<br>S20 | Added in<br>Device Owner<br>mode | 354460114699661 | 48538810479     | DEVICE<br>OWNER QR   | сово           | about a<br>minute<br>ago     | 2 days ago               | about a minute<br>ago |               | Ozimek,<br>Magdalena    | magdalena.gutman    | -                | Android<br>12.0 -<br>Samsung | Magda_C    | ово |
|     | Motorola<br>Moto G9<br>Plus         | Added in<br>Device Owner<br>mode | 35554111230417  |                 | DEVICE<br>OWNER QR   | СОВО           | 2 minutes<br>ago             | 26 minutes<br>ago        | 2 minutes ago         |               | Gradowski,<br>Krzysztof | krzysztof.gradowski | *                | Android<br>10.0              | KgCobo     |     |

Choose your device(s) and then tap «Next». You will now be able to create the campaign.

|               |                                                                                      | Create new campaign                                                                   | ETA             |         |
|---------------|--------------------------------------------------------------------------------------|---------------------------------------------------------------------------------------|-----------------|---------|
| Campaign type | Campaign de                                                                          | tails                                                                                 | Campaign target | Summary |
|               |                                                                                      | Verify data correctness before                                                        | continuing      |         |
|               |                                                                                      |                                                                                       |                 |         |
|               |                                                                                      |                                                                                       |                 |         |
|               |                                                                                      |                                                                                       |                 |         |
|               |                                                                                      |                                                                                       |                 |         |
|               |                                                                                      |                                                                                       |                 |         |
|               |                                                                                      |                                                                                       |                 |         |
|               |                                                                                      | Restart devices                                                                       |                 |         |
|               |                                                                                      | Restart selected devices                                                              |                 |         |
|               | Campaign name:                                                                       | Techstep restart campaign                                                             |                 |         |
|               | Campaign description:                                                                | We need to restart all devices a                                                      | uring this week |         |
|               | Schedule mode:                                                                       | Recurring operation                                                                   | 10.40           |         |
|               | Days of week:                                                                        | Tuesday, Wednesday                                                                    |                 |         |
|               | Hour:                                                                                | 00:00                                                                                 |                 |         |
|               | Selected devices:                                                                    | 1 of 69                                                                               |                 |         |
|               | start and end date:<br>Schedule mode:<br>Days of week:<br>Hour:<br>Selected devices: | 22/02/2024, 13:45 - 29/02/2024,<br>Recurring operation<br>Tuesday, Wednesday<br>00:00 | 13:49           |         |

Back

#### 4. Summary

In the main Campaigns menu, you will see all the active campaigns.

| Campaign name                                   | Туре                | Start date        | End date          | Status      | Operation status | Last status        | Created on        | Created by                               |
|-------------------------------------------------|---------------------|-------------------|-------------------|-------------|------------------|--------------------|-------------------|------------------------------------------|
| restart test                                    | Restart devices     | about 2 hours ago | about 2 hours ago | Finished    |                  | about 2 hours ago  | about 2 hours ago | Gorzkowski Michał<br>(michal.gorzkowski) |
| ula                                             | Restart devices     | about 3 hours ago | 7 days from now   | In progress | 1 1              | about 3 hours ago  | about 3 hours ago | Maňkus Urszula<br>(urszula.mankus)       |
| ula_TC57_TC21_11-30-<br>24.00-RG-U00-STD-HEL-04 | Zebra Lifeguard OTA | a day ago         | 6 days from now   | Finished    | 2                | about 24 hours ago | a day ago         | Mańkus Urszula<br>(urszula.mankus)       |
| aa                                              | Zebra Lifeguard OTA | 20 days ago       | 4 days from now   | Failed      | 1                | 20 days ago        | 20 days ago       | Mańkus Urszula<br>(urszula.mankus)       |
| aaa                                             | Zebra Lifeguard OTA | 20 days ago       | 4 days from now   | Falled      | 1                | 20 days ago        | 20 days ago       | Mańkus Urszula<br>(urszula.mankus)       |
| Urszula_TC57                                    | Zebra Lifeguard OTA | 3 months ago      | 4 days from now   | Finished    | 1                | 3 months ago       | 3 months ago      | Mańkus Urszula<br>(urszula.mankus)       |

If you click on the type of the campaign, you will see the status or edit the selected campaign. This is an example of an ongoing restart device campaign overview

| Campaign name*<br>ula |                 |                                         |                  |                                  |               |              |                 |                |                    |                                      |         |         |                              |                      |                               |
|-----------------------|-----------------|-----------------------------------------|------------------|----------------------------------|---------------|--------------|-----------------|----------------|--------------------|--------------------------------------|---------|---------|------------------------------|----------------------|-------------------------------|
| Restart devices       |                 |                                         |                  |                                  |               |              |                 |                |                    |                                      | No      | data    |                              |                      |                               |
| Summary               |                 |                                         | Oper             | ration status                    |               |              |                 |                |                    |                                      | Error n | nessage |                              |                      |                               |
| General settings      | Q Search        |                                         |                  |                                  |               |              |                 |                |                    |                                      |         |         |                              |                      | ≈ ▼                           |
|                       | IMEI            | UID                                     | Serial<br>number | Description                      | Model         | Platform     | Phone<br>number | Login          | User               | Number<br>of<br>operation<br>retries | Status  | Message | Last<br>status               | Created on           | Execution<br>time             |
|                       | 353968382272608 |                                         | 22148522504069   | Added in<br>Device Owner<br>mode | Zebra<br>TC57 | Android 11.0 |                 | urszula.mankus | Mańkus,<br>Urszula |                                      | 1       |         | about 2<br>hours<br>ago      | about 3<br>hours ago | about 2<br>hours ago          |
|                       |                 | 89327cc6-<br>7063-<br>4f73-b15f-<br>3d7 | 23146523022419   | Added in<br>Device Owner<br>mode | Zebra<br>TC21 | Android 11.0 |                 | urszula.mankus | Mańkus,<br>Urszula |                                      | (1,1)   |         | less than<br>a minute<br>ago | about 3<br>hours ago | about 22<br>hours from<br>now |

If you click on a device here you will get an overview of the device and from here you can also do some operations, like cancel it.

|                               | 2 |                                      |                                      |        |                      |                    | Last rel    | fresh: 14:35:27       |        |         |        |                |                                                 | 1 |   |
|-------------------------------|---|--------------------------------------|--------------------------------------|--------|----------------------|--------------------|-------------|-----------------------|--------|---------|--------|----------------|-------------------------------------------------|---|---|
|                               |   | Action                               | Component                            | Target | Created on           | Created by         | Created for | Last<br>status        | Status | Message | ID     | Campaign<br>ID | Campaign name                                   |   |   |
|                               |   | Restart device                       |                                      | Device | about 3<br>hours ago |                    |             | about a<br>minute ago | 1      |         | 331476 | 5              | ula                                             | : |   |
|                               |   | Refresh policy                       | Policy<br>urszula_general            | Device | about 4<br>hours ago | Mańkus,<br>Urszula |             | about 4<br>hours ago  | 1      |         | 331261 |                |                                                 |   |   |
| COBO MANAGED                  |   | Refresh policy                       | Policy<br>urszula_general            | Device | about 4<br>hours ago |                    |             | about 4<br>hours ago  | 2      |         | 331258 |                |                                                 |   | ~ |
| 89327cc6-7063-4f73-bl5f-      |   | Refresh policy                       | <sup>Policy</sup><br>urszula_general | Device | about 4<br>hours ago |                    |             | about 4<br>hours ago  | 1.1    |         | 331251 |                |                                                 |   | ~ |
| Zebra TC21                    |   | Firmware update                      |                                      | Device | a day ago            |                    |             | about 24<br>hours ago | 1      |         | 330638 | 4              | ula_TC57_TC21_11-30-<br>24.00-RG-U00-STD-HEL-04 |   |   |
| Android 11.0  Mańkus, Urszula |   | Refresh policy                       | Policy<br>urszula_general            | Device | a day ago            |                    |             | a day ago             | 2 1    |         | 330581 |                |                                                 |   | ~ |
| ③ 2 hours ago                 |   | Refresh policy                       | Policy<br>urszula_general            | Device | a day ago            |                    |             | a day ago             | 3 1    |         | 330146 |                |                                                 |   | ~ |
| Device status                 |   | Enable Usage<br>access<br>permission |                                      | Device | a day ago            |                    |             | a day ago             | 1      |         | 330130 |                |                                                 |   |   |
| Conoral                       |   | Refresh policy                       | <sup>Policy</sup><br>urszula_general | Device | a day ago            |                    |             | a day ago             | 7      |         | 330123 |                |                                                 |   | ~ |
| General                       |   | Refresh policy                       | <sup>Policy</sup><br>urszula_general | Device | a day ago            |                    |             | a day ago             | 10 2   |         | 330092 |                |                                                 |   | ~ |
| Agents                        |   | Device Monitor                       |                                      | Device | a day ago            |                    |             | a day ago             | 1      |         | 330091 |                |                                                 |   |   |
| Applications on device        |   | Install                              | Agent<br>Base Agent                  | Device | a day ago            |                    |             | a day ago             | 1      |         | 330090 |                |                                                 |   |   |
| Compatible applications       |   |                                      |                                      |        |                      |                    |             |                       |        |         |        |                |                                                 |   |   |
| Logs                          |   |                                      |                                      |        |                      |                    |             |                       |        |         |        |                |                                                 |   |   |

Assigned groups Locations Usage data In «General settings" you can see the details of the campaign and also edit them

| Campaign name*<br>ula | Q Search                                                                        |   |
|-----------------------|---------------------------------------------------------------------------------|---|
| Restart devices       | Campaign description                                                            |   |
| Summary               | Storf and and date*<br>22/02/2024, 11:49 - 29/02/2024, 11:49<br>Schedule mode * | ۵ |
| General settings      | Execute to success in time window                                               | * |
|                       | Time window settings                                                            | , |

To cancel a campaign, you only have to set the end date to current time and date and tap «Set»

| <                       |      | Feb    | 2024  | 4 -    |     | >   | 4 |  |  |
|-------------------------|------|--------|-------|--------|-----|-----|---|--|--|
| Sun                     | Mon  | Tue    | Wed   | Thu    | Fri | Sat | ł |  |  |
|                         |      |        |       | 1      | 2   | 3   | Ŵ |  |  |
| 4                       | 5    | 6      | 7     | 8      | 9   | 10  | ł |  |  |
| 11                      | 12   | 13     | 14    | 15     | 16  | 17  |   |  |  |
| 18                      | 19   | 20     | 21    | 22     | 23  | 24  |   |  |  |
| 25                      | 26   | 27     | 28    | 29     | 1   | 2   | ł |  |  |
|                         | 4    |        |       |        |     |     | ľ |  |  |
|                         |      | ^      |       | ^      |     |     |   |  |  |
|                         |      | 14     | ] • [ | 37     |     |     |   |  |  |
|                         |      | $\sim$ |       | $\sim$ |     |     |   |  |  |
| From: 22.02.2024, 11:49 |      |        |       |        |     |     |   |  |  |
| To: 22.02.2024, 14:37   |      |        |       |        |     |     |   |  |  |
|                         | Canc | el     |       |        | Set |     |   |  |  |